## Firma con sello electrónico

## SU-01: Gestores de subvenciones

El objetivo de este documento es realizar una explicación de la funcionalidad que se han implementado en el Sistema Alcántara relacionadas con la firma con sello electrónico. En este sentido lo que se va a presentar en el documento es:

- Generación de formulario
- Selección de expediente gastos
- Proceso de firma.
- Consulta de firmas sellada

Para esta funcionalidad, se ha desarrollado un nuevo mosaico denominado "enviar resumen contable a sello electrónico" dentro de Ejecución de gastos – Sello

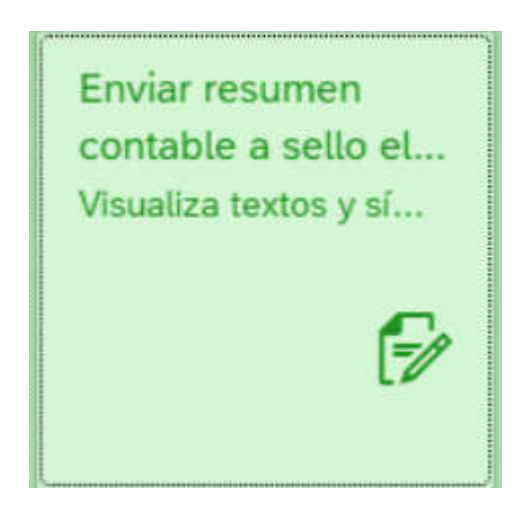

Una vez dentro del mosaico, mostrará una pantalla donde se debe informar el expediente de gastos que se quiere sellar

Se informa el expediente y se ejecuta la tarea

| 8 < 🙃                | Enviar plantilla a Portafirmas              | Q.       |
|----------------------|---------------------------------------------|----------|
| Grabar como variante | Toervalanto Más v                           | inalizar |
| Selección datos      |                                             |          |
|                      | Código de expediente: EASTO5/2018/000000003 |          |
|                      | Resumen datos contable; 💿                   |          |
|                      | Cert. Individual de pego: O                 |          |
|                      |                                             |          |
|                      |                                             |          |
|                      |                                             |          |
|                      |                                             |          |
|                      |                                             |          |
|                      |                                             |          |
|                      |                                             |          |
|                      |                                             |          |
|                      |                                             |          |
|                      |                                             |          |
|                      |                                             |          |
|                      |                                             |          |
|                      |                                             |          |
|                      |                                             |          |
|                      |                                             |          |
|                      |                                             | licolar  |
| -                    |                                             |          |

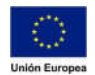

Una vez ejecutada la tarea, el aplicativo mostrará el documento resumen contable.

| Para | enviar | a portafirmas | , se pulsa | en Enviar | a PF |
|------|--------|---------------|------------|-----------|------|
|      | 1 12   | 1144          |            |           |      |

|                   | DAP                                                                      |
|-------------------|--------------------------------------------------------------------------|
| Enviar a PF Más ~ | Fin                                                                      |
| HTML000001.pdf    | 1/1                                                                      |
|                   | JUNTA DE EXTREMADURA                                                     |
|                   | RESUMEN CONTABLE                                                         |
|                   | SOCIEDAD FINANCIERA: JUNTA DE EXTREMADURA                                |
|                   | FASE CONTABLE: AUTORIZACIÓN, COMPROMISO Y RECONOCIMIENTO DE OBLIGACIONES |
|                   | SECCIÓN: 12 CONSEJERÍA DE MEDIO AMBIENTE Y RURAL, POLÍTICAS AG           |
|                   | SERVICIO: 12004 DIRECCIÓN GENERAL DE POLÍTICA AGRARIA COMUNITARIA        |
|                   | Nº EXPEDIENTE CONTABLE: GASTOS/2018/000000063                            |
|                   | TÍTULO DEL EXPEDIENTE: 201712AGE005                                      |
|                   | EXPEDIENTE ADMINISTRATIVO:                                               |
|                   | ESTADO: CONTABILIZADO                                                    |

Para comprobar el documento una vez enviado a portafirmas, se localiza el documento en la consulta de expediente, dentro del árbol de tramitación con la denominación EG\_RES\_CON/XXXXXXXXXXXX

Al pulsar en el documento, se visualizará utilizando el escritorio DD del aplicativo

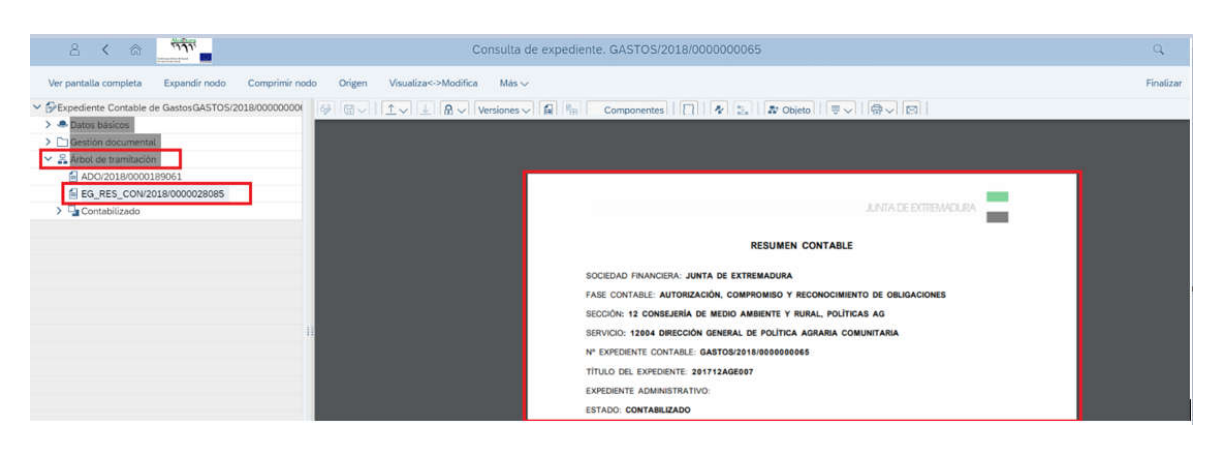

## Imp.PDF 1/1 Descargar SOCIEDAD FINANCIERA: JUNTA DE EXTREMADURA FASE CONTABLE: AUTORIZACIÓN, COMPROMISO Y RECONOCIMIENTO DE OBLIGACIONES SECCIÓN: 12 CONSELERÍA DE MEDIO AMBIENTE Y RURAL, POLÍTICAS AG SERVICIO: 12004 DIRECCIÓN GENERAL DE POLÍTICA AGRARIA COMUNITARIA Nº EXPEDIENTE CONTABLE: GASTOS/S108000000655 TÍTULO DEL EXPEDIENTE: 201712AGE007 EXPEDIENTE ADMINISTRATIVO: ESTADO: CONTABILIZADO

## Este documento puede ser descargado, pulsando en el botón superior derecho

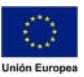